## Инструкция по обновлению прошивки на DVG-2101S, DVG-2102S, DVG-5112S, DVG-5121SP, DVG-7111S, DVG-5402SP, DVG-G5402SP, DVG-N5402SP (rev. A, rev. B), DVG-N5402FF, DVG-N5402GF.

- 1. Нужно проверить текущую версию прошивки и идентификатор устройства PID одним из следующих способов:
  - 1) Через web-интерфейс устройства на вкладке STATUS. Необходимо в самом низу странице выделить мышью скрытую область и навести курсор на первый объект, см. скриншот:

| DVG-71115     | SETUP                   | ADVANCED                    | MAINTENANCE                                         | STATUS                    | HELP                                                          |          |
|---------------|-------------------------|-----------------------------|-----------------------------------------------------|---------------------------|---------------------------------------------------------------|----------|
| Device Info   | DEVICE INFO             |                             |                                                     |                           | Helpful Hints                                                 |          |
| VoIP Status   | All of the Tabanah and  | l an truck an an time data: | in our displayed on this case                       | . The formula             | All of your VoIP<br>Router's Information                      |          |
| LAN Client    | is also displayed here. | I network connection deta   | is are displayed on this pag                        | e. The firmware version   | WAN, LAN and VoIP<br>status and details are<br>display here.  |          |
| Statistics    | SYSTEM INFORMA          | TION                        |                                                     |                           | Details include firmware                                      |          |
| Routing Table |                         |                             |                                                     |                           | version, MAC address,<br>Default gateway,<br>Modem ID and etc |          |
| Logout        | Model Name :            |                             | DVG-71115                                           |                           | More                                                          |          |
|               | Time and Date :         |                             | 1970/01/01 08:01:29                                 |                           | norem                                                         |          |
|               | Firmware Version :      |                             | RU_1.00                                             |                           |                                                               |          |
|               | Serial Number :         |                             | FD5M1E3000486                                       |                           |                                                               |          |
|               |                         |                             |                                                     |                           |                                                               |          |
|               | WAN PORT INFOR          | MATION                      |                                                     |                           |                                                               |          |
|               | Factory Default MA      | C Address .                 | C00E10360303                                        |                           |                                                               |          |
|               | Not Link .              | C Address .                 | Disconnected                                        |                           |                                                               |          |
|               | Net Link :              |                             | Disconnected                                        |                           |                                                               |          |
|               | IP address / Subne      | t mask :                    | 1                                                   |                           |                                                               |          |
|               | Default Gateway :       |                             |                                                     |                           |                                                               |          |
|               | Domain Name Serv        | er:                         |                                                     |                           |                                                               |          |
|               | LAN PORT INFORMATION    |                             |                                                     |                           |                                                               |          |
|               |                         |                             | 000540360303                                        |                           |                                                               |          |
|               | MAC Address :           |                             | C8BE192682B3                                        |                           |                                                               |          |
|               | IP address :            |                             | 192.168.8.254                                       |                           |                                                               |          |
|               | Subnet mask :           |                             | 255.255.255.0                                       |                           |                                                               |          |
|               | Net Link :              |                             | Connected                                           |                           |                                                               |          |
|               | HARDWARE                |                             |                                                     |                           |                                                               |          |
|               | Hardware :              |                             | B1                                                  |                           |                                                               |          |
|               | Driver t                |                             | 1 4 2 220 501 281                                   |                           |                                                               |          |
|               | Driver:                 |                             | 1,4,2,250,501 201                                   |                           |                                                               |          |
|               |                         | (Defeat)                    | Custom Chatura                                      |                           |                                                               |          |
|               |                         | Refresh                     | System Status PI                                    | О Версия                  |                                                               |          |
|               |                         | Ņ                           | и устрой                                            | ства прошивк              |                                                               |          |
|               |                         | 1                           | ·                                                   | 10545 0015 (04 (10 10 10  | 240                                                           |          |
| BROODBODD     |                         |                             | (U_1.00 = Ver[1.02.38.96                            | 0.12540 £015/04/13 18:42: | 24)<br>Den Dualda No Do C                                     | in data) |
| BROADBAILD    |                         |                             | all 281, DLINK, KU, Pocket.                         | ProfileProv.DhcpOpt195.   | 12tp.DualAccess.NoPrefi                                       | x.drtp)  |
|               |                         | Convright @ 2005-70         | 0rv(1.4.2.230) Hw(SP350S<br>07.D-Link Systems, Inc. | 0)==                      |                                                               |          |

2) Подключившись к устройству по telnet командой get status:

| > get status                                                                         |
|--------------------------------------------------------------------------------------|
| STĀTUS [Type[DIR] Child(5)]                                                          |
| # 1 [701] [FXS] [Idle], Calls[0], Dialed[], ProxyReg[Disabled]                       |
| # 2 [702] [FXO] [Disconnect], Calls[0], Dialed[], ProxyReg[Disabled]                 |
| FXS Hunting[Disabled]                                                                |
| FXO Hunting[Disabled]                                                                |
| DDNS Registration[Disabled]                                                          |
| Phone Book Manager Registration[Disabled]                                            |
| STUN Registration[Disabled][][0]                                                     |
| UPnP Negotiation[Disabled][][0]                                                      |
| WAN MAC [C8BE192682B2]                                                               |
| WAN IP []                                                                            |
| WAN Netmask []                                                                       |
| WAN Default Gateway []                                                               |
| WAN Primary DNS []                                                                   |
| WAN Secondary DNS []                                                                 |
| LAN MAC_[C8BE192682B3]                                                               |
| LAN IP [192.168.8.254]                                                               |
| LAN Netmask [255.255.255.0]                                                          |
| ================== Hardware Status                                                   |
| Hardware [SP350S0]                                                                   |
| Driver 11.4.2.230.501/281 J                                                          |
|                                                                                      |
| Software $LRU_1.00 == Ver(1.02.38.96.12546) 2015/04/13 18:42:24) Pld(281) DLink.RU.$ |
| Pocket.ProfileProv.DhcpOpt195.12tp.DualAccess.NoPrefix.drtp/ Drv(1.4.2.23U) Hw(S     |
|                                                                                      |
| GEL OK                                                                               |
| L[1/1]                                                                               |
|                                                                                      |

2. Скачать файл прошивки с ftp-сервера D-link (<u>http://ftp.dlink.ru</u> или <u>ftp://ftp.dlink.ru</u>) или из раздела загрузок для соответствующего оборудования в <u>продуктах и решениях</u>.

Например, для DVG-7111S rev. В:

- D-Link • Просмот... D-Link VoIP Router D Решения VoIP... Настройка обору... D D-Link D-Link DVG... × + マ C 🔍 скорости com по → 🏠 自 🖊 🏫 dlink.ru/ru/products/8/1131\_d.html 1 🐖 🛨 Ø 8 Быстрый поиск Выберите продукт **D-Link** ● ● ● ◎ ◎ ● ● ● ● ● ● ● ● дукты и реш Πr Главная / Продукты и решения / Устройства Vole / DVG-7111S Возможности продукта: Маршрутизатор с 1 FXS-портом и 1 FXO-портом 00000 Описание Характеристики Сертификаты Информация для заказа Изображения Загрузки Смотрите также Загрузки: Настройка соединения между шлюзами DVG-7111S и DVG-2102S Общее описание от 22.09.2014 в режиме то Инструменты для проектирования сети Обновления от 22.09.2014 FW version: 1.2.38.96.11648 Список Улучшений 1. Исправлена работа early media потока 2. Исправлены проблемы с голосовой связью при открытии WebUI 3. Исправлена работа диода FXO порта. Обновления от 09.08.2013 Руководство пользователя от 11.07.2012 Продукты и решения | Поддержка | Новости | О компании | 🛛 🖪 🖸 📔 ht © 2008-2015 D-Lir
- 1) Через продукты и решения:

2) Через ftp/http-cepвep:

| D-Link • Просмот                                                                                                    | D-Link VoIP Router | Решения VoIP Н         | астройка обору     | D-Link  |  | ndex of /p × | + |              |   | x |
|----------------------------------------------------------------------------------------------------|--------------------|------------------------|--------------------|---------|--|--------------|---|--------------|---|---|
| 🗲 🛞 http: <ttp: b1="" dvg-7111s="" firmware="" ink.ru="" pub="" th="" volp="" по="" с="" скорости="" сот="" 🎓="" 🏠="" 👂<="" 💌="" 💼="" 🔍="" 🖡="" 🗦="" 😒="" 🛷="" 🥯=""><th>8<b>•</b> [</th><th>•</th><th>≡</th></ttp:> |                    |                        |                    |         |  |              |   | 8 <b>•</b> [ | • | ≡ |
| Index of /pub/VoIP/DVG-7111S/Firmware/B1                                                                                                    |                    |                        |                    |         |  |              |   |              |   |   |
|                                                                                                    | <u>Name</u>        | Last modifi            | ed <u>Size</u> Des | ription |  |              |   |              |   |   |
| Parent Directory                                                                                                    |                    |                        | _                  |         |  |              |   |              |   |   |
| v90stpg-281(08)                                                                                                    | 14105145)(0814164  | 809).rar 22-Sep-2014 1 | 0:47 4.3M          |         |  |              |   |              |   |   |
| Apache Server at ftp                                                                                                    | .dlink.ru Port 80  |                        |                    |         |  |              |   |              |   |   |
|                                                                                                    |                    |                        |                    |         |  |              |   |              |   |   |

- 3. Проверить соответствие PID устройства и прошивки. В данном примере PID устройства 281 как и у прошивки.
- 4. Прошивка устройства производится посредством скачивания шлюзом файла ПО с локального или удалённого сервера по одному из протоколов tftp, ftp, http и последующим применением файла прошивки. Поэтому необходимо разместить файл прошивки на одном из таких серверов, например, tftpd32, <u>DlinkTFTPServer</u> или другие. В случае использования сервера <u>DlinkTFTPServer</u>, рекомендуется поместить файл прошивки и файл сервера в один каталог, в таком случае упростится дальнейшая
- 5. Зайти на web-интерфейс шлюза в меню MAINTENANCE Firmware Update

настройка шлюза для перепрошивки.

Указать необходимые данные для выбранного сервера обновления. Например, в случае выбора протокола TFTP и использования DlinkTFTPServer, необходимо заполнить поле Server IP Address – указать IP-адрес сервера с файлом прошивки. Поле Directory при этом заполнять не нужно (с учётом рекомендаций предыдущего пункта), Server Port оставить по умолчанию - 69.

|                          |                                                                                                    |                                                                                          |               | ▶ <u>Site Map</u> F | irmware Version : RU_1.00                                                        |  |  |
|--------------------------|----------------------------------------------------------------------------------------------------|------------------------------------------------------------------------------------------|---------------|---------------------|----------------------------------------------------------------------------------|--|--|
| D-Linl                   | K                                                                                                    |                                                                                          |               |                     |                                                                                  |  |  |
| DVG-71115                | SETUP                                                                                                    | ADVANCED                                                                                 | MAINTENANCE   | STATUS              | HELP                                                                             |  |  |
| Device Management        | FIRMWARE UPDA                                                                                                    | TE                                                                                       |               |                     | Helpful Hints                                                                    |  |  |
| Backup and Restore       | The Firmware Upgrade<br>and performance.                                                                                     | Firmware updates are<br>released periodically to<br>improve the<br>functionality of your |               |                     |                                                                                  |  |  |
| Dynamic DNS              | your device will reboot. Please DO NOT power off your device before the update is complete. If you run into a problem with a |                                                                                          |               |                     |                                                                                  |  |  |
| Log Settings             |                                                                                                    |                                                                                          |               |                     | specific feature of the<br>router, check if updated<br>firmware is available for |  |  |
| Diagnostics<br>Provision | Firmware V<br>Upgrade Se                                                                                                    | /ersion :<br>erver :                                                                     | RU_1.00       |                     | your router.<br>More                                                             |  |  |
| CDR                      | Server IP A                                                                                                    | Address :                                                                                | 192.168.8.100 |                     |                                                                                  |  |  |
| Logout                   | Server Por                                                                                                    | t:                                                                                       | 69            | (1-65535)           |                                                                                  |  |  |
|                          | Password :                                                                                                    |                                                                                          | admin         |                     |                                                                                  |  |  |
|                          | Directory :                                                                                                    |                                                                                          |               |                     |                                                                                  |  |  |
|                          |                                                                                                    | Apply                                                                                    | Cancel        |                     |                                                                                  |  |  |
| BROADBAND                |                                                                                                    |                                                                                          |               |                     |                                                                                  |  |  |

6. Нажать кнопку Apply – начнётся процесс перепрошивки

| Firmware Version 1 RU_1.00         | D-Link TFTP Server                                                                        | x    |  |  |  |
|------------------------------------|-------------------------------------------------------------------------------------------|------|--|--|--|
| D-Link                             | About                                                                                     |      |  |  |  |
| VOIP ROUTER FIRMWARE UPDATE        | Name  D-View Manager  IP Address  192.168.8.100  1    Opened  15:55:12  Action Session  0 |      |  |  |  |
| Please do not shut-down at present | Index Action IP Type Titp File Name Status                                                | otai |  |  |  |
| 55 %                               |                                                                                           | lear |  |  |  |
|                                    |                                                                                           |      |  |  |  |
| BROADBAND                          |                                                                                           |      |  |  |  |
|                                    | 4                                                                                         |      |  |  |  |
|                                    | 15:55:55 : Start transferring<br>15:56:02 : Transfer OK                                   |      |  |  |  |
|                                    |                                                                                           |      |  |  |  |
|                                    |                                                                                           |      |  |  |  |

7. После окончания прошивки можно проверить версию прошивки одним из указанных ранее способов.